## Administracija Firmi, Korisnika, Privilegija...

Korisnik koji je definisan kao "Administrator " može da ovo da uređuje , klikom na "Administracija..." kao na sledećoj slici

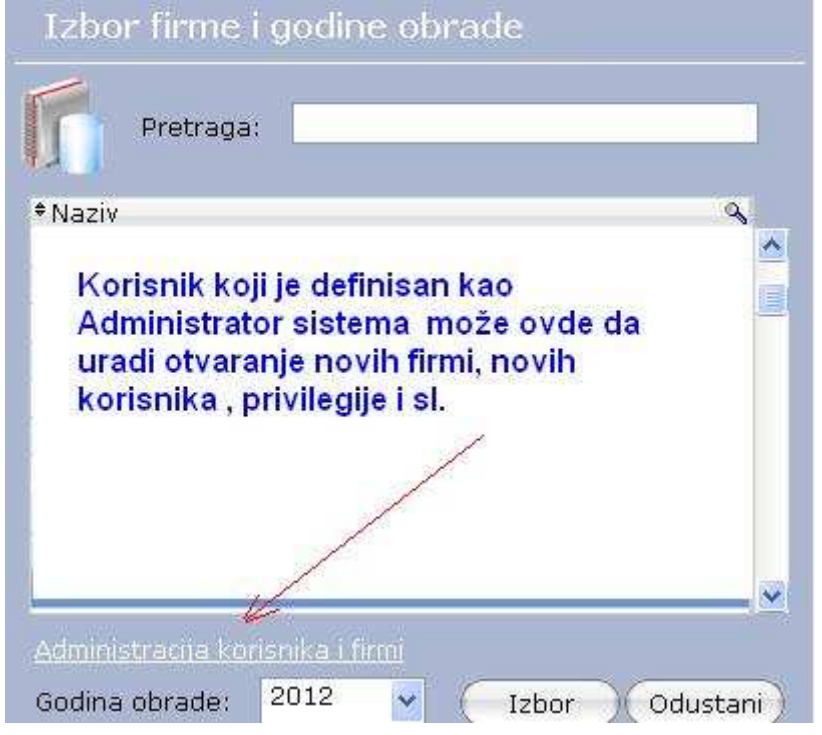

Dobija se prozor gde se izborom na "FIRME" – odredjuje za koju Firmu se uredjuju grupe korisnika , korisnici , privilegije .

Izborom na "Grupe korisnika" mogu dodavati (pored unapred definisanih ) dodatne grupe korisnika . Pri unosu nove grupe korisnika treba izabrati koja je "Polazna grupa" kako bi se lakše definisale privilegije Tim novim grupama se može dozvoliti / onemogućiti pristup pojednim modulima , programima , izveštajima...

Klik na "Unos " i dodajte novu grupu korisnika ...

| Grupe korisnika     |          |               |                                                                                    |
|---------------------|----------|---------------|------------------------------------------------------------------------------------|
| *Naziv              | € I      | Polazna grupa |                                                                                    |
| Korisnik+Knjigovođa |          |               | Osnovne sistemske grupe korisnika su:<br>1. Korisnik + knjigovođa<br>9. Karisnik - |
| Korisnik            |          |               |                                                                                    |
| Knjigovođa          |          |               | 2. KONSNIK<br>3. Knjigovođa                                                        |
| Magacioner          | gacioner |               | 4. Magacioner                                                                      |
| Kadrovsko           |          |               | 5. Kadrovsko                                                                       |
|                     |          |               | Nove grupe sa posebnim privilegijama možete otvoriti o                             |
|                     |          |               |                                                                                    |

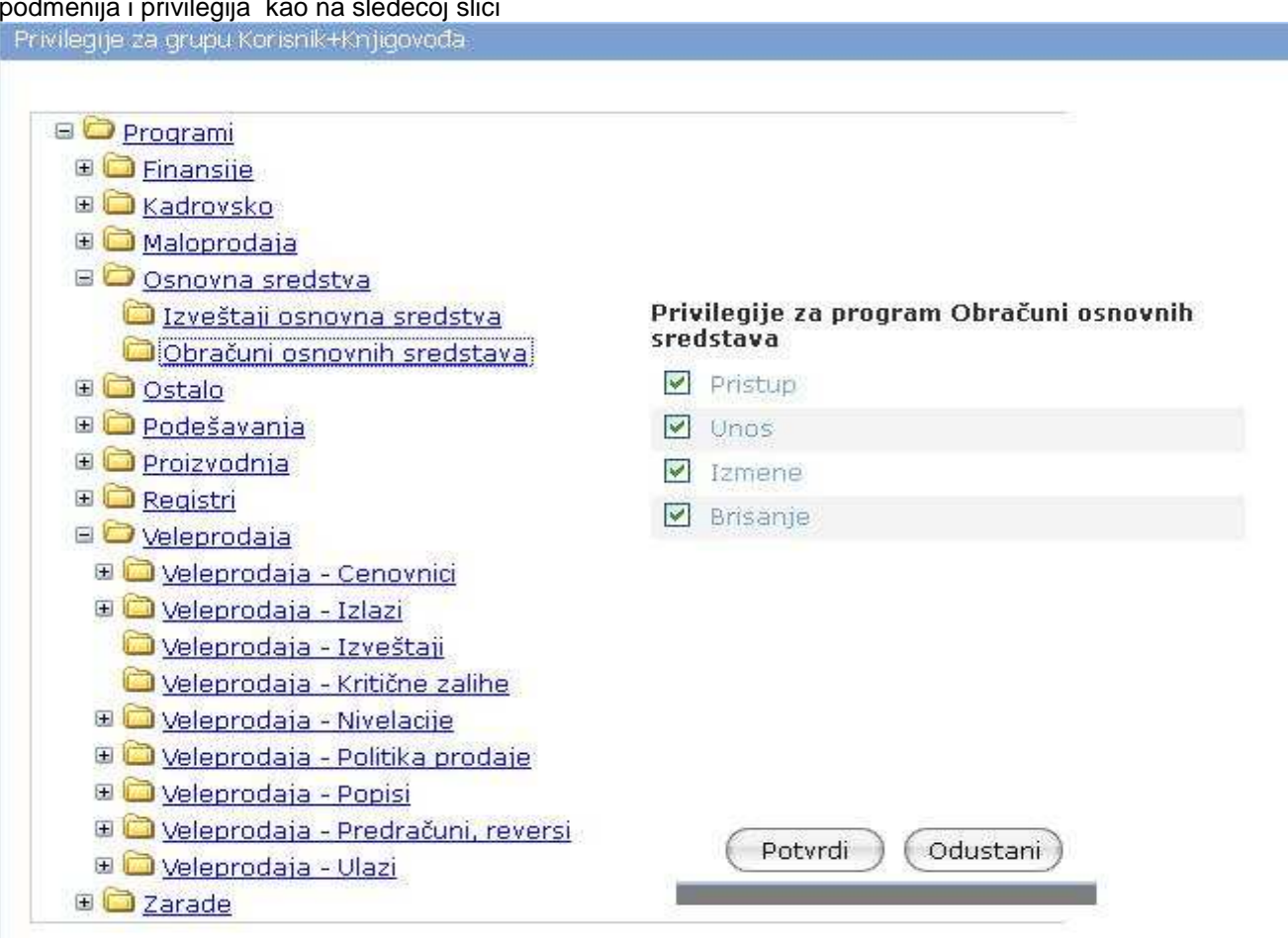

Postavite pokazivač na taj novi red , pa klik na "Privilegije" čime dobijate modul za odredjivanje podmenija i privilegija kao na sledecoj slici

- Kockica Plus/Minus otvara zatvara podmeni

- Klik na podvučen tekst prikazuje privilegije za izabrani modul
- Zabrana pristupa na višem nivou automatski znači da su zabrenjeni i svi podmeniji

- Dozvola pristupa na višem nivou omogućava bliže urešđenje prava (pristup, unos, izmene, brisanje) na nižem nivou

- Svi korisnici iz iste grupe imaju iste privilegije i menije .

Ostalo je još da se određenom korisniku dodeli ta nova grupa .

(Slika 2, fascikla "Korisnici")

Dodeljivanje nekom korisniku nove grupe prestaju da važe prethodna podešavanja za tog korisnika